## УДК 514.18

## Застосування графічного редактора AutoCAD для обрахунку площі геометричних фігур

Бойко О. О., к.т.н., доц. каф. НГГ Беспалов А. Л., ст. викл. каф. НГГ

Національний університет «Львівська політехніка» (вул. С. Бандери, 12, м. Львів, 79013, Україна)

При проведенні експеріментів, часом стає необхідним вирахувати інтеграл  $\int_{a}^{b} f(x) dx$  – площу обмежену деякою кривою, що проведена через експериментальні точки, віссю абсцис та двома прямими x = a та y = b. В такому випадку обрахунок означеного інтеграла за формулою Ньютона-Лейбниця може стати проблематичним, внаслідок того, що не для всякої неперервної функції її першообразна може бути виражена через елементарні функції. Та і сам пошук алгебраїчного виразу експериментальної функції y = f(x) потребує часу, а за рахунок похибки при інтерполяції, наприклад, поліномом Лагранжа, можна спотворити результати подальших розрахунків. В таких випадках застосовуються загально відомі способи наближеного обчислення означеного інтеграла за формулами прямокутників, трапецій або Симпсона.

В прикладі 4,26 [1] необхідно визначити площу поверхні теплообміну за формулою:

$$F = G_{\Gamma} c_{\Gamma} \int_{T_{\Pi}}^{T_{\kappa}} \frac{dT}{K(T-t)},$$
(1)

де *T*, *t* – температури горячого і холодного теплоносія, відповідно.

Інтеграл  $\int_{T_n}^{T_k} \frac{dT}{K(T-t)}$  вирішується лише графічним шляхом оскільки необхідні вихідні дані були отримані експериментально і ці результати, в подальшому, були зведені в таблицю 1.

Таблиця 1.

| Т                 | 25    | 30   | 40   | 60   | 80   | 100  |
|-------------------|-------|------|------|------|------|------|
| t                 | 20.0  | 21.3 | 24.0 | 29.3 | 34.7 | 40.0 |
| К                 | 166   | 232  | 308  | 342  | 350  | 354  |
| $1/K(T-t)10^{-4}$ | 12.07 | 4.96 | 2.30 | 0.95 | 0.63 | 0.47 |

За наведеними в таблиці даними, автори навчального посібника [1] на папері побудували графік функції, яку обмежили в інтервалі температур  $25 \div 100^{\circ}$ C. Надалі розбили цей інтервал на 10 рівних частин. На основі вимірів ординат на кожному інтервалі  $y_0 \dots y_{10}$  створили таблицю значень підінтегральної функції і по цих значеннях провели розахунок означеного інтеграла за формулою трапецій. В результаті отримали значення інтеграла рівним  $135 \cdot 10^{-4} (m^2 \cdot K)/BT$ .

Однак зараз для швидкого вирішення цієї і подібних їй задач можно використати англомовний або русіфікований графічний редактор AutoCAD 2006 і новіший. В масштабі 1:1 за допомогою команди xLine (Прямая) в точці з координатою 0,0 викреслються осі абсцис і ординат. Вертикальні лінії обмеження будуються за координатами на осі абсцис. Функціональну криву будують за допомогою команди Spline (Сплайн) по експериментальних точках вводячи їх абсолютні координати по X та Y наприклад: 25, 12.07; 30, 4.96; ...; 100, 0.47. Для визначення площі криволінійної трапеції в AutoCAD 2006 і

новіших версіях слід застосовати команду Hatch (Штриховка). Командою Units (Еденицы) визначаємо точність обрахунку після коми (до 8-і знаків) лінійних одиниць виміру. Надалі до створеного геметричного об'єкта штриховка застосовується команда Properties (Свойства). У з'явившемуся вікні властивостей штриховки знаходимо поле Geometry (Геометрия) де прописано властивість Area (Площадь), яка дає змогу визначити заштриховану площу.

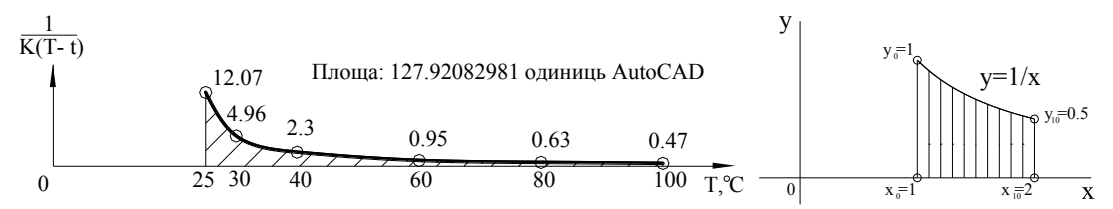

**Рис.** 1 Результат визначення площі криволінійної трапеції за **Рис.** 2 вихідними даними [1]

Вводячі координати точок, при побудові сплайна, можно не враховувати показникі ступеня при цих числах — 10<sup>-4</sup>. Показник ступеню слід врахувати в подальшому розрахунку формули, де величина інтеграла складє 127·10<sup>-4</sup> (м<sup>2</sup>·K)/Вт.

Оскільки отриманий нами результат не збігається із отриманим загальнопринятим способом за формулою трапецій (3) приблизно на 8%, тому додатково було зроблено порівняння в розрахунках іншого означеного інтеграла –  $\ln 2 = \int_{1}^{2} \frac{dx}{x}$  за формулами наближеного обчислення (вихідні дані взяті з [2] див. рис. 2) із отриманими при використанні графічного редактора AutoCAD. Результати обчислень зведені в таблицю 2.

Таблиця 2.

| Спосіб отримання площі                       |                                                                                                   | Площа      | Абс.похибка |
|----------------------------------------------|---------------------------------------------------------------------------------------------------|------------|-------------|
| Результати розрахунків                       | формула вхідних прямокутників                                                                     | 0,71877    | -0,025622   |
| площі криволінійної                          | формула вихідних прямокутників                                                                    | 0,66877    | 0,024377    |
| трапеції                                     | формула трапецій                                                                                  | 0,69377    | -0,000622   |
| загальноприйнятими                           | формула Симпсона                                                                                  | 0,69315    | -0,000003   |
| способами [2]                                | Результат з точністю до сьомого знаку                                                             | 0,6931472  | 0           |
|                                              | Крива створена командою Spline                                                                    | 0,69319849 | -0,000051   |
| Застосування AutoCAD<br>для визначення площі | Крива створена командою Pline із подальшим<br>згладжуванням командою Pedit з опцією Fit<br>(Дуга) | 0,69321290 | -0,000065   |
| криволінійної трапеції                       | Крива створена командою Pline із подальшим<br>згладжуванням командою Pedit з опцією<br>Spline     | 0,69446674 | -0,001319   |

Отримані результати показують, що запропонований спосіб отримання площи криволінійної трапеції, може задовільнити інженерів в їх розрахунках, оскільки отримані ними експериментальні дані завжди мають значно меньшу точність ніж сам процес обрахунку інтеграла.

- Павлов К.Ф., Романков П.Г., Носков А.А. Примеры и задачи по курсу процессов и аппаратов химической технологии. Учебное пособие для вузов -10-е изд., перераб и доп. – Л.:Химия, 1987, 576 с.
- 2. Пискунов Н.С. Дифференциальное и интегральное исчисления для втузов, т.1: -13-е изд. –М.: Наука, Главная редакция физико-математической литературы, 1985.-432 с.